### E-mail @usp.br

#### O que é:

- É o serviço de correio eletrônico da USP
- Destinado a pessoas com vínculo ativo com a Universidade: Docentes, Funcionários e Alunos (graduação, mestrado e doutorado)
- Para solicitar a criação do email é necessário possuir a senha única.

#### Cadastro:

- Acesse o site <u>id.usp.br</u>
- Faça o *login* com a Senha Única e preencha os dados solicitados

#### Acesso:

- Acesse o site <u>email.usp.br</u>
- Efetue o *login* com seu **e-mail@usp.br** e a senha única

#### E-mail no smartphone/celular:

• Caso queira saber como utilizar e configurar acesse <u>e.usp.br/89v</u> e veja os diversos tutoriais disponíveis

## Acesso POP, IMAP, Outlook, Thunderbird e celular:

• Acesse o *FAQ* disponível em <u>e.usp.br/89v</u> e escolha o tutorial que mais se adeque à sua necessidade

**Atenção:** acesse periodicamente seu e-mail no site <u>email.usp.br</u> para que não seja bloqueado e/ ou cancelado

# Convênios

#### O que é:

• A USP e a FO firmaram acordos com a Autodesk e Microsoft para disponibilizar aos docentes, funcionários e alunos *softwares* dessas empresas e espaço de armazenamento na nuvem. Obs.: é necessário ter um e-mail @usp.br ativo

#### - Convênio Autodesk Education:

- Convênio firmado entre a USP e a Autodesk para fornecimento de *softwares* tais como: Autocad, 3ds, Maya, Inventor, SketchBook, etc
- Para se cadastrar siga o tutorial disponível em <u>bit.ly/USPautodesk</u>

#### - Convênio Microsoft Educação:

- Convênio firmado entre a USP e a Microsoft que disponibiliza o Office 365 online e 1TB no OneDrive for Business (nuvem)
- Para cadastro acesse o site <u>bit.ly/USPeduc</u>, informe o seu e-mail @usp.br e siga os passos solicitados pelo site

#### - Convênio Microsoft Imagine:

- Convênio firmado entre a FO e a Microsoft para disponibilizar vários softwares aos docentes, funcionários e alunos de graduação, mestrado e doutorado. (Obs.: esse convênio não engloba os cursos/programas interunidades e especialização)
- Pacote Office **não** faz parte do convênio
- Para cadastro acesse o site <u>bit.ly/FOimagine</u>, em seguida clique em **registrar**
- Em usuário digite seu e-mail: @usp.br e clique em **continuar**
- Obs.: os usuários são criados pela STI-FO periodicamente. Caso o seu não tenha sido ainda criado clique em **solicitar uma conta**

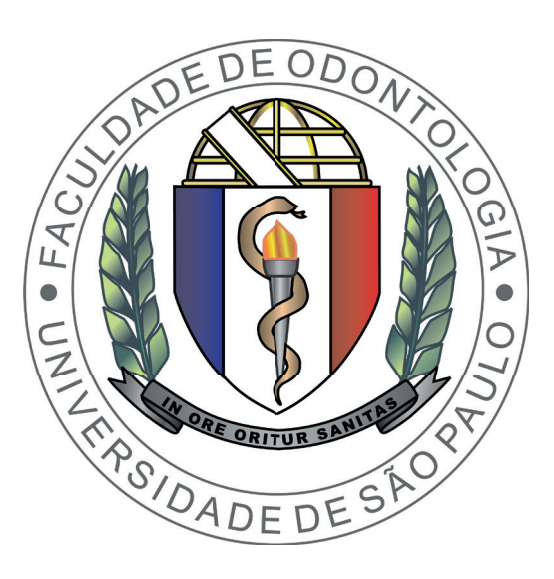

# Seção Técnica de Informática FOUSP

### Tutoriais

Senha Única, Wi-Fi, VPN e E-mail

### Convênios

Autodesk Education Microsoft Educação e Microsoft Imagine

## Senha Única

#### O que é:

- A senha do portal USPDigital é também chamada de **Senha Única**
- Essa senha dá acesso aos sistemas corporativos da USP disponíveis no portal <u>uspdigital.usp.br</u>

#### Além do acesso ao sistemas corporativos, com a Senha Única é possível também acessar:

- Eduroam
- CAFe Comunidade Acadêmica Federada
- Desktop Virtual
- •VPN
- •E-mail @usp.br

#### Atenção:

• A Senha Única expira periodicamente

#### Cadastro:

- No portal <u>uspdigital.usp.br</u> clique em **Primeiro Acesso**
- Informe seu número USP ou Apolo
- Informe seu e-mail
- Digite os caracteres da verificação de segurança
- Clique no botão **Solicitar Senha** e aguarde o recebimento de um e-mail de confirmação no endereço que foi informado. Obs.: certifique-se de checar a caixa de *spam*
- Ao receber o e-mail de confirmação, clique no *link* que consta na mensagem, que o redirecionará à página para o cadastramento da Senha Única
- A senha deve ter, no mínimo, 8 caracteres, e conter números, letras e caracteres especiais tais como: ! @ # % & \* ?

### Wi-Fi

#### O que é:

- Eduroam: é um serviço de acesso sem fio seguro, desenvolvido para a comunidade internacional de educação e pesquisa. A iniciativa permite que os estudantes, pesquisadores e equipes das instituições participantes obtenham conectividade à Internet sem fio.
- FO-Visitante: é a rede sem fio para acesso a partir de dispositivos *wireless*. Essa rede está disponível para pessoas sem vínculos com a USP que não tenham como usar a rede eduroam

#### Cadastro:

#### - Eduroam:

- Efetue o cadastro da sua Senha Única
- FO-Visitante:
- Não é necessário efetuar cadastro prévio, basta ter apenas uma conta no FACEBOOK

#### Acesso:

- Eduroam
- > Computadores:

#### Acesse o site <u>www.eduroam.usp.br</u>

- No menu lateral direito, escolha o tutorial adequado para o seu dispositivo (Windows, Mac ou Linux)
- >Dispositivo Android:
- $\boldsymbol{\cdot} \text{Acesse a rede} \; \textbf{Eduroam}$
- Em método EAP selecione TTLS
- •Em autenticação de fase 2 selecione **MSCHAPv2**
- Em certificado CA coloque **Não validar** (android 7 ou superior) ou **Não especificado** (android 6 ou inferior)
- Em identidade coloque **numeroUSP@usp.br**
- Na senha insira a sua **Senha Única**

- > Dispositivos iOS (iPod, iPhone, iPad):
- Acesse a rede **Eduroam**
- Em usuário insira **numeroUSP@usp.br**
- •Na senha insira a sua **Senha Única**
- Clique em **Conectar**
- Aceite o **certificado** do Eduroam

#### - FO-Visitante

- Acesse do seu dispositivo a rede FD-Visitante
- Abra o navegador (firefox, safari, chrome, etc) e acesse o site da FOUSP no www.fo.usp.br
- Faça o check-in no FACEBOOK para liberar o acesso a navegação

### **VPN USPnet**

#### O que é:

- É um serviço de rede privada necessária para acesso remoto a aplicações restritas à rede da Universidade de São Paulo
- Com o VPN, você pode obter acesso aos artigos e periódicos das bibliotecas digitais fora da rede da Universidade de São Paulo, e também efetuar a administração de sites hospedados nessa rede

#### Cadastro:

• Efetue o cadastro da sua Senha Única

#### Acesso:

- Acesse o site <u>www.vpn.usp.br</u>
- Siga o tutorial disponível de acordo com o seu sistema operacional (Windows, Mac, Linux, Android ou iOS)
- Caso tenha problemas em efetuar *download* do arquivo de instalação, talvez precise pressionar **CTRL**, **CMD** ou **SHIFT** enquanto clica no link

- Para outros tutoriais da Superintendência de Tecnologia da Informação, acesse o site <u>e.usp.br/7a7</u>